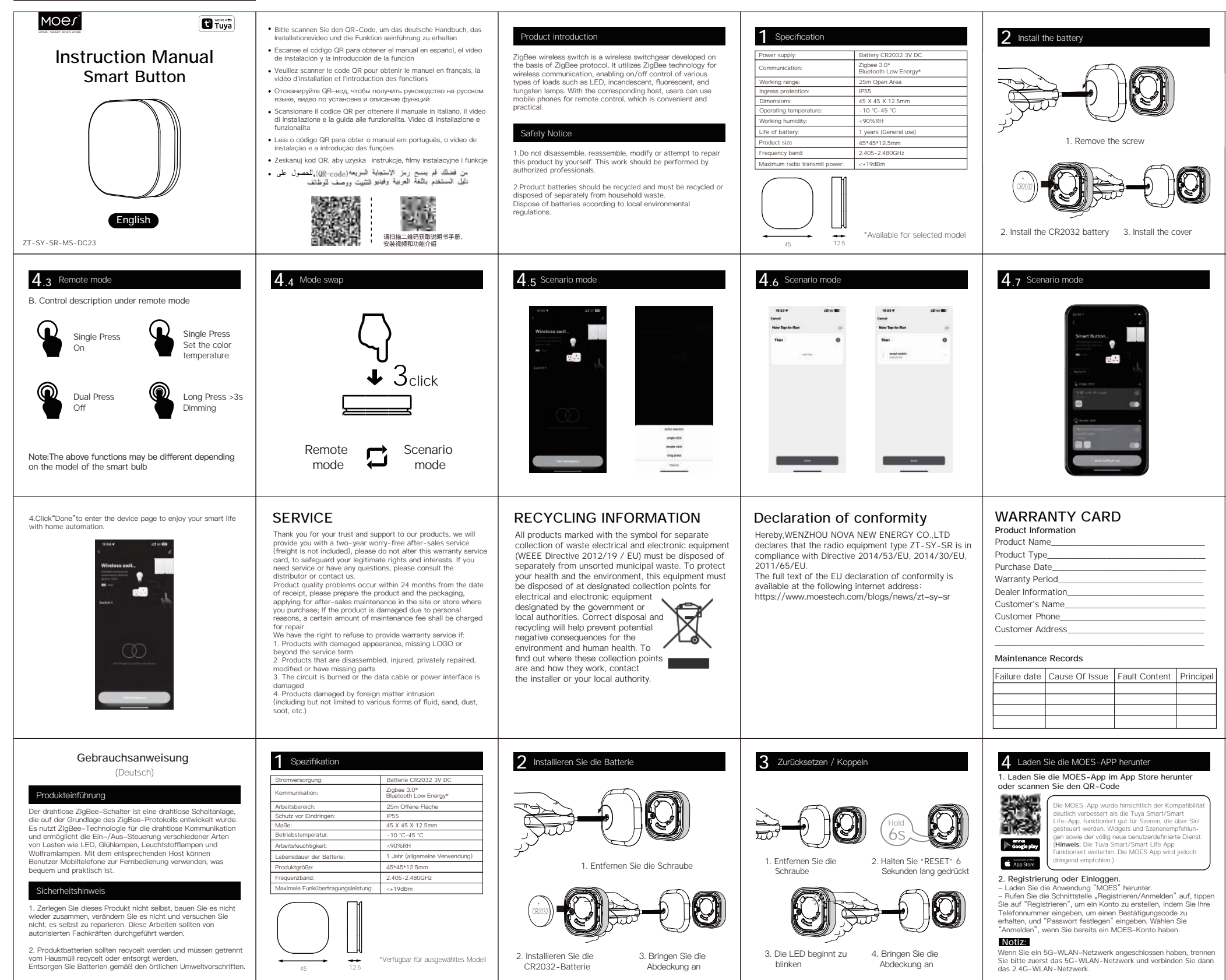

| Manual de instrucciones<br>(Español)           Introducción del producto           El conmutador inalâmbrico ZigBee es un connutador<br>inalâmbrico desarrollado sobre la base del protocolo ZigBee.<br>Utiliza tecnologia ZigBee para comuciación inalâmbrico, lo que<br>permite el control de encendido/apagado de varios tipos de<br>cargas, como lámparas teD, incandescentes, fluorascentes y<br>de tungsteno. Con el host correspondiente, los usuarios pueden<br>utilizar teléfonos móviles para control remoto, lo cual es<br>conveniente y práctico.           Aviso de seguridad           1. No desmonte, vuelva a montar, modifique ni intente reparar<br>este producto usted mismo. Este trabajo debe ser realizado por<br>profesionales autorizados.           2. Las baterías de los productos deben reciclarse y deben<br>reciclarse o eliminarse por separado de los residuos domésticos.<br>Deseche las baterías de acuerdo con las normas<br>medioambientales locales.   | 1     Especificación       Fuente de alimentación:     Zigbes 3.0*       Comunicación:     Buteria CP2032 3V CC       Zigbes 3.0*     Buteriota de 25 m       Protección de ingreso:     PP5 5       Dimensiones:     45 X 45 X 12 5mm       Tamperatura de funcionamiento:     -10 *C-45 *C       Humedia de trabajo:     <0%RH                                                                       | 2 Instalar la batería<br>1. Retire el tornillo<br>2. Instale la batería CR2032<br>3. Instale la cubierta                                                                                                    | <ul> <li>Restablecer / Emparejamiento</li> <li>Anterio a de la cubierta</li> <li>Retire el tornillo</li> <li>Rester a ós</li> <li>Rester a ós</li> <li>Rester a des</li> </ul>                                                                                                    | <ul> <li>4 Descarga la APLICACIÓN MOES</li> <li>1. Descargue la aplicación MOES en la tienda de aplicaciones o escanee el código OR</li> <li>La aplicación MOES se actualiza con mucha más compatibilidad que la aplicación Tuya Smart/Smart LTife. functiona bien para aceorais controladas por Siri, vivigais y recomendaciones de escenas como el esconso controletamente nucleavia functiona apero ar Tura Smart/Smart LTie functiona apero ar Completamente nucleavia functiona apero ar Completamente nucleavia aplicación MOES</li> <li>2. Registrate o inicia sesión.</li> <li>Descargar la aplicación "MOES".</li> <li>Ingrese a la interfaz Registrarse/iniciar sesión, toque</li> <li>"Registrates" para crear una cuenta ingresando su número de teléfono para obtener el código de verificación y "Establecer contraseña". Elija "Iniciar sesión" si ya tiene una cuenta MOES.</li> <li>NECE:</li> <li>Si ha conectado una red WIFI 5G, desconecte primero la red WIFI 5G y conecte la red WIFI 2.4G.</li> </ul>                                                                                                    | 5.1 Pasos para conectar la APP al dispositivo<br>Asegúrese de que el dispositivo esté dentro de la cobertura de<br>suna conexión exitosa a la puerta de enlace ZigBee inteligente para<br>aplicación Smart Life. Asegúrese de que su aplicación MOES se haya conectado<br>correctamente a una puerta de enlace ZigBee.              | <text><text><image/></text></text>                                                                                                    | <ul> <li>5.3 Steps for connecting the APP to the device</li> <li>3.4 Agregue el dispositivo correctamente, puede editar el nombre del dispositivo para ingresar a la página del dispositivo haciendo cilc en *Listo*.</li> </ul> | <ul> <li>4.Haga clic en "Listo" para ingresar a la página del dispositivo y disfrutar de su vida inteligente con la automatización del hogar.</li> <li><b>Dispositivo para ingresar a la página del dispositivo del hogar.</b></li> <li><b>Declaración de conformidad</b></li> <li>Por la presente, WENZHOU NOVA NEW ENERGY CO., LTD declara que el equipo de radio tipo ZT - SY - SR cumple con la Directiva 2011/63/UE, 2011/30/UE, 2011/65/UE.</li> <li>El texto completo de la declaración UE de conformidad está disponible en la siguiente dirección de Internet: https://www.moestech.com/blogs/news/zt-sy-sr</li> </ul>                                                                                                    |
|----------------------------------------------------------------------------------------------------|----------------------------------------------------------------------------------------------------|----------------------------------------------------------------------------------------------------|----------------------------------------------------------------------------------------------------|----------------------------------------------------------------------------------------------------|----------------------------------------------------------------------------------------------------|----------------------------------------------------------------------------------------------------|----------------------------------------------------------------------------------------------------|----------------------------------------------------------------------------------------------------|
| Manuel d'instruction<br>(Français)         Présentation du produit         Le commutateur sans fil ZigBee est un appareillage sans fil<br>développé aur la base du protocole ZigBee. Il utilise la<br>technologie ZigBee pour la communication sans fil, permettant<br>le contrôle marche/arrêt de divers types de charges telles que<br>les lampes ED, à incandescence, fluorescentes et au<br>tungstene. Avec l'hôte correspondant, les utilisateurs peuvent<br>utiliser les téléphones mobiles pour le contrôle à distance, ce<br>qui est pratique et pratique.         Avis de sécurité         1. Ne démontez pas, remontez, modifiez ou tentez de réparer ce<br>produit par vous-même. Ce travail doit être effectué par des<br>professionnels autorisés.         2. Les batteries du produit doivent être recyclées et doivent être<br>recyclées ou éliminées séparément des déchets ménagers.<br>Jetez les batteries conformément aux réglementations<br>environnementales locales. | Spécification         Source de courant:       Pile CR2032 3V CC         Communication:       Zigbes 3.0°         Bialistoth basis consommation         Plage de travail :       25m Zone ouverte         Protoction contre la pentration:       IP55         Dimensions:       45 X 45 X 12.5mm         Tampérature de fonctionnement :       -10 °C-45 °C         Humidité de travail :       <00%RH | 2 Installer la batterie          Image: Additional system         Image: Additional system         Image: Additititititititititititititi | <ul> <li>Reinitialisation / Couplage</li> <li>An etirez la vis</li> <li>Retirez la vis</li> <li>Maintenez * RESET * pendant 6 s</li> <li>Maintenez * RESET * pendant 6 s</li> <li>La LED commencera à</li> <li>A. Installer le couvercle</li> </ul>                                                                                                    | <ul> <li>4 Téléchargez l'application MOES</li> <li>9. Téléchargez l'application MOES sur l'App Store ou scannez le code QR</li> <li>1. Téléchargez l'application MOES est mise a niveau avec</li> <li>1. Téléchargez l'application MOES est mise a niveau avec</li> <li>1. Téléchargez l'application MOES est mise a niveau avec</li> <li>1. Téléchargez l'application MOES est mise a niveau avec</li> <li>1. Téléchargez l'application Tuya Smart/Smart Life, fonctionne bien pour les scienes corrite les pars's les recommandations de widgets et de scienes corme le tout nouveau service personnalise.</li> <li>1. Remarque : Tapplication Tuva Smart/Smart Life fortement teujaurs, mais tapplication MOES est fortement recommandée)</li> <li>2. Inscription ou connexton.</li> <li>1. Téléchargez l'application * MOES *.</li> <li>1. Entrez dans l'interface S'inscrire/Connexion, appuyez sur 'S'inscrire' pour créer un compte en entrant votre numéro de téléphone pour obtenir le code de vérification et " Définir le mot de passe '. Chonissies z' Connexion' si vous avez déjá un compte MOES.</li> <li>Detteet</li> <li>Si vous avez connecté un réseau WiFi 5G, veuillez d'abord deconnecter le réseau WiFi 5G et connecter le réseau WiFi 2.4G.</li> </ul>                                                                                                    | 5.1 Etapes pour connecter l'application à l'appareil<br>Assurez-vous que l'appareil se trouve dans la couverture<br>officace du signal de votre passerelle Italiganta ZigBee pour<br>and Life. 1. Assurez-vous que votre application MOES s'est connectée<br>avec succès à une passerelle Zigbee.                                   | 5.2 Chapes pour connecter l'application à l'appareil<br>3. Entres dans la passereile. Veuilles suivre l'image ci-dessous<br>proterminer :* Ajouter un sous-appareil → La LED clignote<br>soucton de l'état de votre réseau.                                              | 5.3 Etapes pour connecter l'application à l'appareil<br>3 Ajoutez l'appareil avec succès, vous pouvez modifier le nom<br>de l'appareil pour accéder à la page de l'appareil en cilquant<br>sur "Terminé".                        | <ul> <li>4.Cliquez sur "Terminé " pour accéder à la page de l'appareil et profiter de votre vie intelligente avec la domotique.</li> <li>Image: Standard Standard Sta</li></ul> |
| Manuale di istruzioni<br>(Italiano)         Introduzione al prodotto         L'interruttore wireless ZigBee è un quadro wireless sviluppato<br>sulla base del protootlo ZigBee. Utilizza la tecnologia ZigBee<br>per la comunicazione wireless, consentendo il controllo on/off<br>di vari tipi di carichi come lampade a LED, a incandescenza,<br>fluorescenti e al tungsteno. Con l'host corrispondente, gli utenti<br>possono utilizzare i telefoni cellulari per il controllo remoto, il<br>che è comodo e pratico.         Avviso di sicurezza         1. Non smontare, rimontare, modificare o tentare di riparare<br>questo prodotto da soli. Questo lavoro dovrebbe essere eseguito<br>da professionisti autorizzati.         2. Le batterie del prodotto devono essere riciclate e devono<br>essere riciclate o smaltite separatamente dai rifuti domestici.<br>Smaltire le batterie secondo le normative ambientali locali.                                                       | 1     Specifica       Alimentazione elettrica:     Zapes 3.0*       Comunicazione:     Zapes 3.0*       Diudición a lasso consumo energetico-     Zampo di lavoro:       Campo di lavoro:     25 m Area aparta       Protezione dall'ingresso:     IP55       Dimensioni:     45 x 45 x 12.5mm       Temperatura di esercizio:     -10 °C-45 °C       Umidità di lavoro:     <90%RH                    | 2 Installare la batteria<br>1. Rimuovere la vite<br>2. Installare la batteria CR2032 3. Installare la copertura                                                                                                    | <ul> <li>Reimposta/Associazione</li> <li>Reimposta/Associazione</li> <li>Rimuovere la vite</li> <li>Rimuovere la vite</li> <li>Sterri per 6 secondi</li> <li>RESET" per 6 secondi</li> <li>RESET" per 6 secondi</li></ul>                                                                                                    | 4       Scarica l'APP MOES         1. Scarica l'app MOES sull'App Store o scansiona il codice OR <ul> <li>Codice OR</li> <li>Codice OR</li> <li>Codi</li></ul>                                                                                                    | 5.1 Passaggi per connettere l'APP al dispositivo aconessione riuscita al gateway ZigBee intelligente per una connessione riuscita al gateway ZigBee netl'APP Smarture. 1. Assicurati che la tua APP MOES si sia connessa corretamente a un gateway ZigBee.                                                                          | <text><text><image/></text></text>                                                                                                    | 5.3 Passaggi per connettere l'APP al dispositivo<br>del dispositivo per accedere alla pagina del dispositivo facendo<br>clic su "Fine".                                                                                          | <ul> <li>4.Fai clic su "Fine" per accedere alla pagina del dispositivo e goderti la vita intelligente con la domotica.</li> <li>Intelligente con la domotica.</li> <li>Intelligente con la domotica.</li> <li>Intelligente con la conformatia</li> <li>Con la presente, WENZHOU NOVA NEW ENERGY CO., LTD dichiara che il tipo di apparecchiatura radio ZT-SY-SR è conforme alla Direttiva 2014/53/UE, 2014/53/UE, 2014/53/UE, 2014/53/UE, 2014/53/UE, li testo completo della dichiarazione di conformita UE è disponibile al seguente indirizzo internet: https://www.moestech.com/blogs/news/zt-sy-sr</li> </ul>                                                                                                    |
| Manual de instruções<br>(Português)           Introdução ao produto           O switch sem fo Zigãee é um painel sem fo desenvolvido com<br>base no protocolo Zigãee. Ele utiliza tecnologia Zigãee para<br>comunicação sem fo, permitindo o controle liga/desliga de<br>vários tipos de cargas, como lâmpedas LED, incandescentes,<br>fluorescentes e de tungstênio. Com o host correspondente, os<br>usuários podem usar teléfones celulares para controle remoto,<br>o que é conveniente e prático.           Aviso de segurança           1. Não desmonte, remonte, modifique ou tente reparar este<br>profusionais autorizados.           2. As baterias do produto devem ser recicladas e devem ser<br>recicladas ou descartadas separadamente do lixo doméstico.<br>Descarte es baterias de acordo com as regulamentações<br>ambientais locais.                                                                                                    | Ponte de energia:       Bateria CR2032 3V CC         Comunicação:       Biberton do baixe energia*         Gama de funcionamento:       25m Area aberta         Proteção de entrada:       IP55         Dimensões:       45 X 45 X 12.5mm         Temperatura de operação:       -10 °C-45 °C         Umidade de trabalho:       <90%RH                                                                | <ul> <li>2 Instale a bateria</li> <li>2 Instale a bateria</li> <li>2 Instale a bateria CR2032</li> <li>3 Instale a tampa</li> </ul>                                                                                                    | <ul> <li>3 Redefinir/emparelhar</li> <li>A Remova o parafuso</li> <li>1. Remova o parafuso</li> <li>2. Segure "RESET" por 6s</li> <li>Control of the second second</li></ul> | <ul> <li>Baixe o APP MOES</li> <li>Baixe o aplicativo MOES na App Store ou escaneie o código OR</li> <li>Construction and the second second sec</li></ul> | 5.1 Passos para conectar o APP ao dispositivo Certifique-se de que o dispositivo esteja dentro da cobertura donexido bem-sucedida ao gateway ZigBee inteligente para uma conexido bem-sucedida ao gateway ZigBee no Smart Life APP. 1. Certifique-se de que seu aplicativo MOES tenha se conectado com sucesso a um gateway ZigBee. | <b>5.2</b> Passos para conectar o APP ao dispositivo <b>4.5</b> Inter no gateway. Siga a inagem abako para terminar como 'adacionar subdispositivo – o LED já pisca e a conexão levará acorea de 10 20 segundos para ser concluida, dependendos a conecida o a sua rede. | 5.3 Passos para conectar o APP ao dispositivo<br>3 Adicione o dispositivo com sucesso, você pode editar o nome<br>do dispositivo para entrar na página do dispositivo clicando em<br>"concluido".                                | 4.Clique em "Concluido" para entrar na pégina do dispositivo e aproveitar sua vida inteligente com automação residencial. <b>Declaração de conformidade</b> Por meio deste, WENZHOU NOVA NEW ENERGY CO., LTD declara que o equipamento de rádio tipo ZT-SY-SR está em conformidade com a Diretiva 2014/53/UE, 2011/55/UE. O texto completo da declaração de conformidade da UE está disponível no seguinte endereço de Internet: https://www.moestech.com/blogs/news/zt-sy-sr                                                                                                    |

| 3 Reset / Paring                                                                                                    | 4 Remote mode                                                                                                    | 4.1 Remote mode                                                                                                    | 4.2 Remote mode                                                                                                    |
|----------------------------------------------------------------------------------------------------|----------------------------------------------------------------------------------------------------|----------------------------------------------------------------------------------------------------|----------------------------------------------------------------------------------------------------|
| A constraint of the server       A constraint of the server         A constraint of the server       A constraint of the server         A constraint of the server       A constraint of the server         A constraint of the server       A constraint of the server         A constraint of the server       A constraint of the server         A constraint of the server       A constraint of the server         A constraint of the server       A constraint of the server         A constraint of the server       A constraint of the server         A constraint of the server       A constraint of the server         A constraint of the server       A constraint of the server                                                                                                    | Cigbed Wireloss Gat<br>Cigbed Wireloss Gat<br>Circuments<br>Cigbed Wireloss Gat<br>Circuments<br>Cigbed Wireloss Gat<br>Circuments<br>Cigbed Wireloss Gat<br>Circuments<br>Cigbed Wireloss Gat<br>Circuments<br>Cigbed Wireloss Gat<br>Circuments<br>Cigbed Wireloss Gat                                                                                                    |                                                                                                    | Image: A constraint of the second second                                       |
| 5 Download The MOES APP 9. Comparison of the problem of the problem of | <text><text><text></text></text></text>                                                                                                    | <text></text>                                                                                                    | <text></text>                                                                                                    |
| Thank you for your support and purchase at we Moes, we are always here for your complete satisfaction, just complete satisfaction, just support and purchase at we Moes, just and the support of the support of the su                      | E-CrossStu-GmbH         Mainzer Landstr. 69, 60329 Frankfurt am Main         Email:       E-crossstu@web.de         Tei:       +4969332967674         Made in China       Made in China         UURTEP       EVATOST CONSULTING LTD         Address:       Suite 11, First Floor, Moy Road Business         Centre, Taffs Well, Cardiff, Wales, CF15 7GR         Tei:-442921680945         Email:contact@evatmaster.com         Manufacturer:         WENZHOU NOVA NEW ENERGY CO.,LTD         Address: Power Science and Technology innovation         Center, NO.338, Wei 11 Road, Vueqing, Economic         Development Zone, Yueqing, Zhejiang, China         Tei:       +86-577-57186815         After-sale Service: service@moeshouse.com |                                                                                                    |                                                                                                    |
| <text><text><text><image/></text></text></text>                                                                                                    | <text></text>                                                                                                    | 5.3 Schritte zum Verbinden der APP mit dem Gerät<br>3.Nachdem Sie das Gerät erfolgreich hinzugefügt haben,<br>konnen Sie den Namen des Geräts bearbeiten, um die<br>Geräteseite aufzurufen, indem Sie auf "Fertig" klicken. | <ul> <li>4.Klicken Sie auf "Fertig", um die Geräteseite aufzurufen und<br/>Ihr intelligentes Leben mit Heimautomation zu genießen.</li> <li>Image: State State</li></ul> |